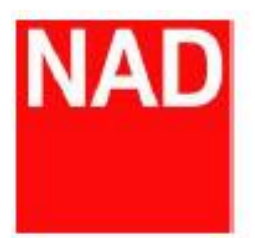

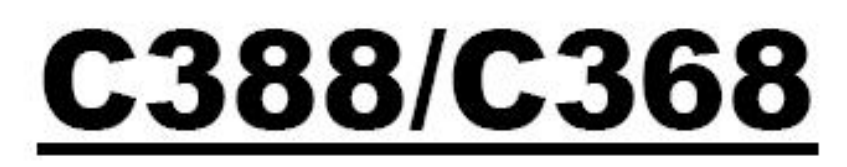

數位綜合擴大機

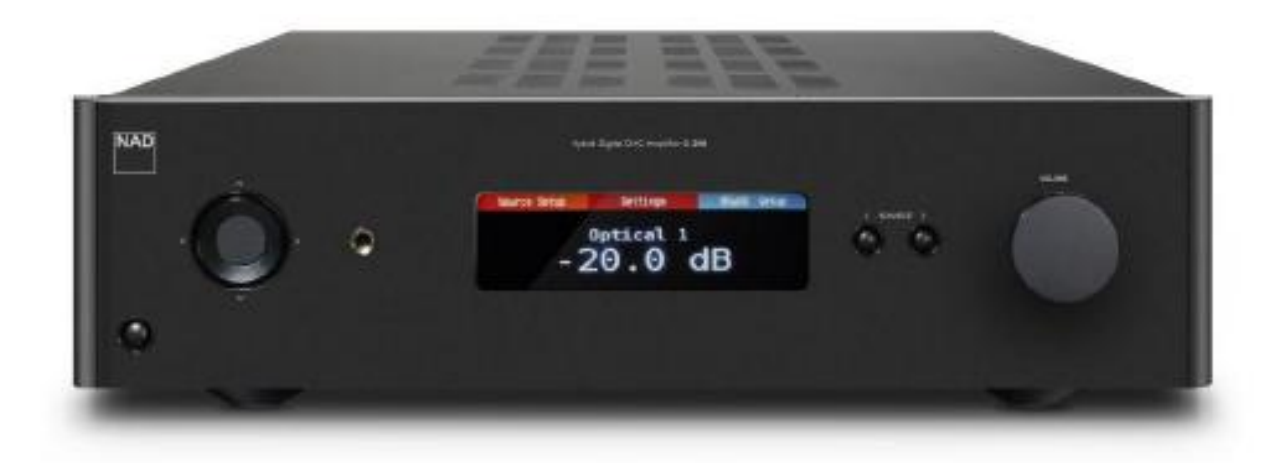

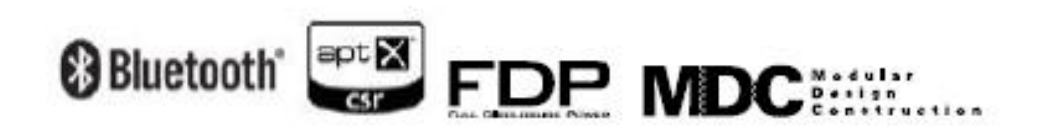

## BluOS 無線網路設置流程

一、無線網卡安裝:

使用內附之無線網卡安裝於 C368/C388 後方模組板上的 USB 接口,如下圖:

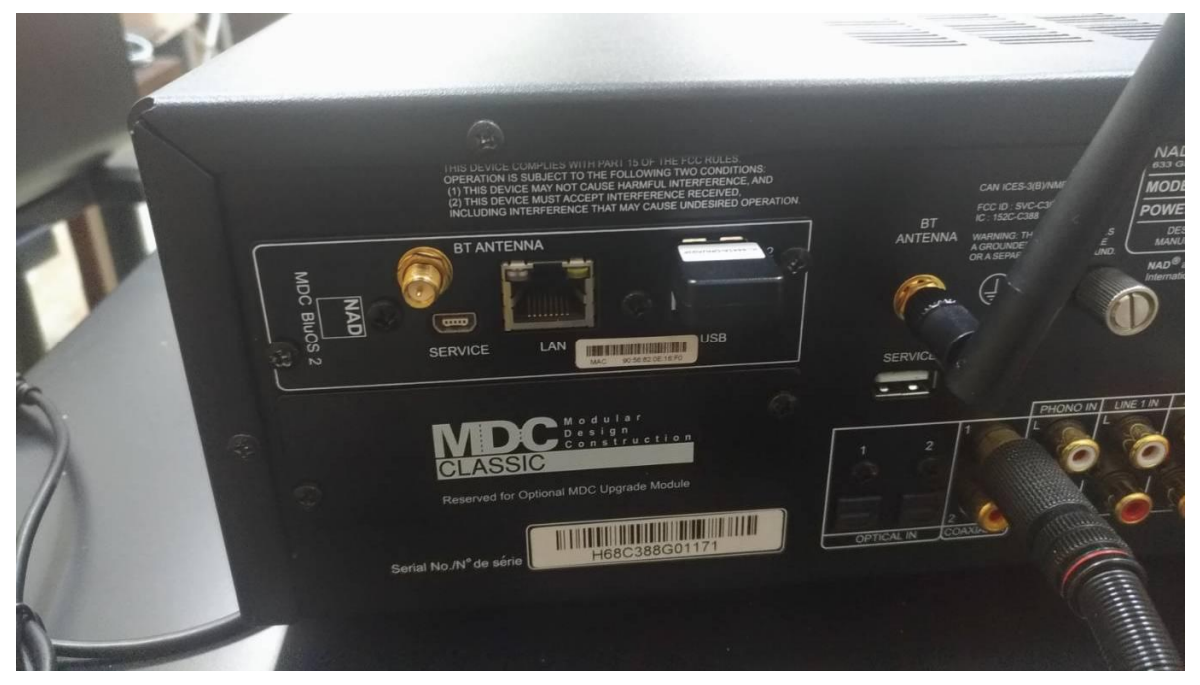

注:若機器所在位置有遮蔽物,請用內附之延長線讓網卡暴露在無遮蔽之環境已利連接

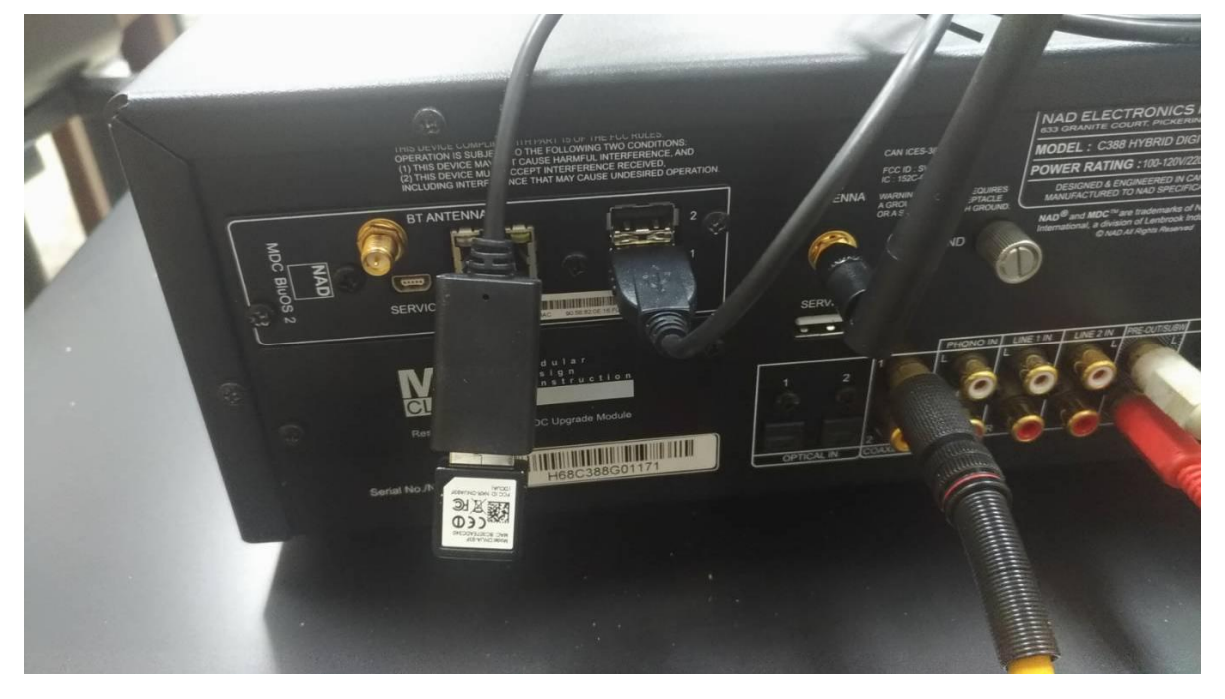

二、無線網路設定流程:

(一)、 使用 C368/C388 前面板右側之 SOURCE 選擇紐將 C368/C388 調整到 BluOS 模式

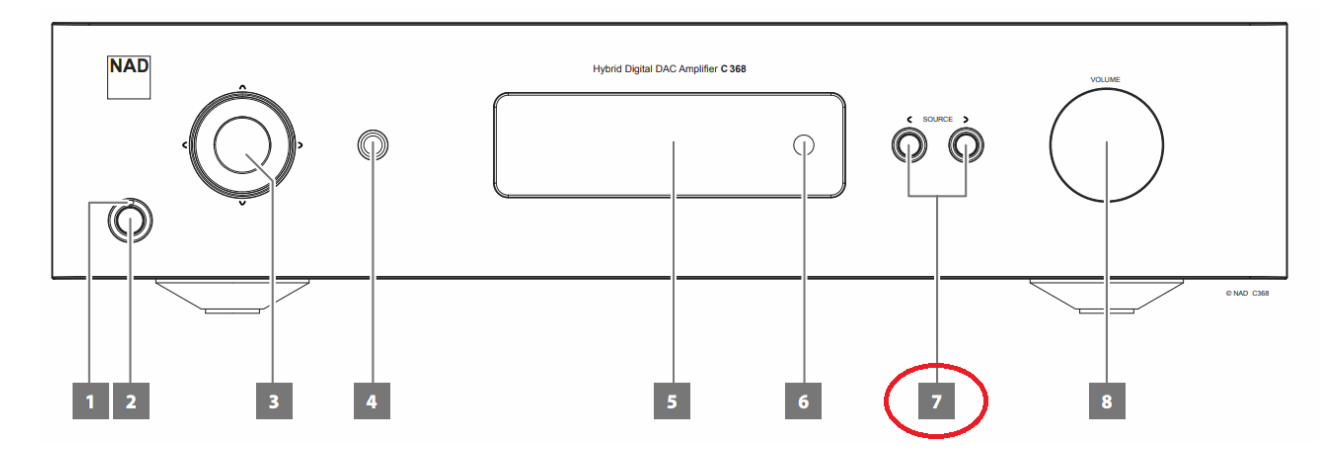

(二)、 打開手機之定位;打開手機 WIFI,找到 C368/C388 的 WIFI 並連線:

| 0                           | 🕼 🗓 🦡 📶 43% 🔳 上午11:49 | f                       | 🕼 🖸 🔶 ,ill 49% 🛙 | □上午11:31 |
|-----------------------------|-----------------------|-------------------------|------------------|----------|
| 定位                          |                       | Wi-Fi                   | 1                |          |
| 開啟                          | •                     | 開啟                      |                  |          |
| <b>模式</b><br>僅限裝置           |                       | <b>C388-16F0</b><br>已連線 |                  | (((+     |
| 應用程式層級權限                    |                       | AUDIO SUPPLY            |                  |          |
| 掃描                          |                       | showroom                |                  |          |
| 最近的定位要求 -                   |                       | showroom_5G             |                  |          |
| <b>立 Google Pla</b><br>耗電量低 | y 服務                  | dlink                   |                  | (((+     |
| 定位服務                        |                       | AndroidAP               |                  | ()<br>T  |
| Google 位言                   | 置資訊分享                 | Lani109                 |                  | ()<br>7  |
| Google 定任                   | 立記錄                   | ASUS AC1200             |                  |          |
|                             |                       | Dinkle-Wifi             |                  | A        |

(三)、 開啟 BluOS APP,點選右方的 △ 鍵,可看到 BluOS 已連接到 C368/C388,嘗試切換
下方的播放模式,若本機有跟著切換模式即表示連接成功

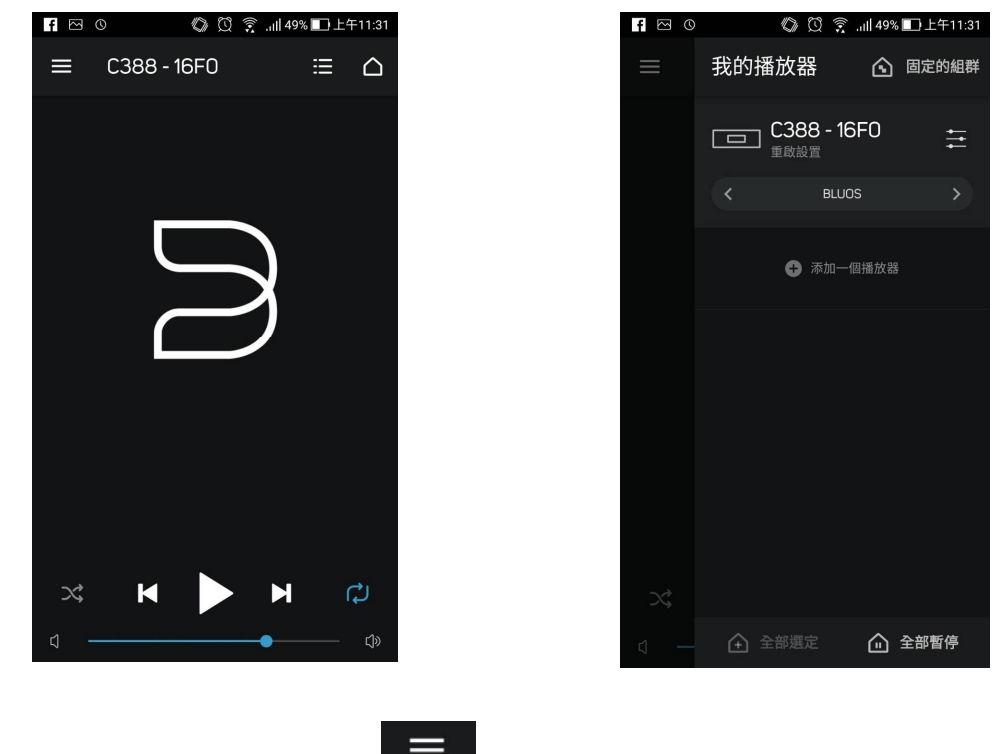

- (四)、 點選 APP 左上方之 鍵,點選設置:
- (五)、 點選播放器,選擇您家中的 WIFI 網路,輸入密碼,點選設置即設定完成:
- (六)、 以後只要用手機連上您家中的 WIFI 並開啟 BluOS APP 即可自動連接上 C368/C388

## 三、有線網路連接:

- (一)、 使用家中的網路線,連接到 C368/C388 後方模組板上的網路線接口,如下圖:
- (二)、 連接上與網路線相同網域的 WIFI 網路:
- (三)、 開啟 BluOS App 即自動找到 NAD C368/C388:

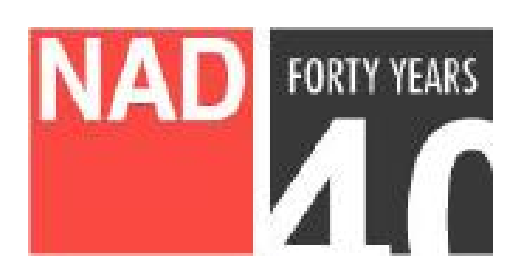

www.NADelectronics.com ©2017 NAD ELECTRONICS INTERNATIONAL A DIVISION OF LENBROOK INDUSTRIES LIMITED 台灣總代理: 迎家音響事業股份有限公司 TEL: 02-2299-2777